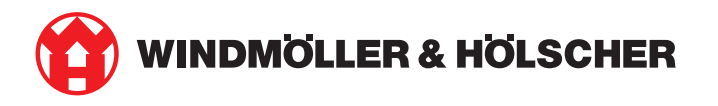

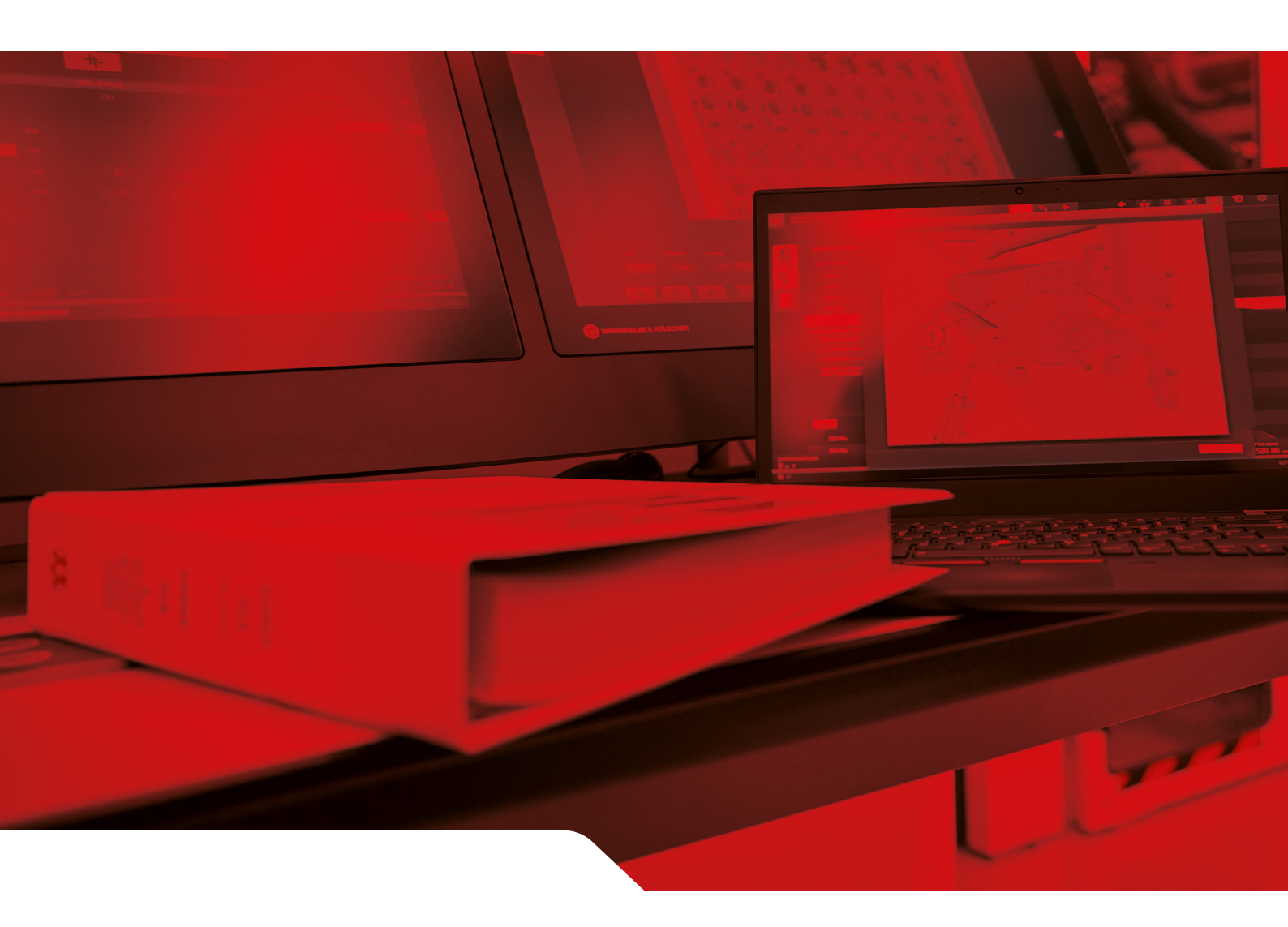

# Installationsvejledning til RUBY

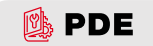

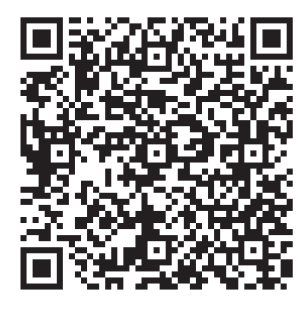

Scan QR-koden for at abne PDE.

## Kontakt og yderligere oplysninger

Windmöller & Hölscher SE & Co. KG Münsterstraße 50 49525 Lengerich Tyskland info@wuh-group.com www.wh.group

11-04-2025 | © Windmöller & Hölscher SE & Co. KG

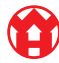

# Indholdsfortegnelse

| 1                      | Betingelser for installation |                                                    |    |  |  |  |
|------------------------|------------------------------|----------------------------------------------------|----|--|--|--|
| 2                      | Hard                         | ware Appliance – Fujitsu Server                    | 6  |  |  |  |
|                        | 2.1                          | Frigørelse af lås til skinneholder                 | 6  |  |  |  |
|                        | Montering af skinner         | 6                                                  |    |  |  |  |
| 2.3 Isætning af server |                              | Isætning af server                                 | 7  |  |  |  |
|                        | 2.4                          | Indskubning af server i rack                       | 7  |  |  |  |
|                        | 2.5                          | Forberedelse af montering af Security Gateway      | 8  |  |  |  |
|                        | 2.6                          | Montering af Security Gateway                      | 8  |  |  |  |
|                        | 2.7                          | Tilslutning af serverens strømforsyninger          | 9  |  |  |  |
|                        | 2.8                          | Forbindelse af Security Gateway med server         | 10 |  |  |  |
|                        | 2.9                          | Ibrugtagning af Security Gateway                   | 11 |  |  |  |
|                        | 2.10                         | Sæt serveren i drift                               | 12 |  |  |  |
| 3                      | Hard                         | ware Appliance – Dell Server                       | 13 |  |  |  |
|                        | 3.1                          | Montering af skinner i rack                        | 13 |  |  |  |
|                        | 3.2                          | Isætning af server                                 | 13 |  |  |  |
|                        | 3.3                          | Fastgørelse af server til skinner                  | 14 |  |  |  |
|                        | 3.4                          | Indskubning af server                              | 14 |  |  |  |
|                        | 3.5                          | Forberedelse af montering af Security Gateway      | 14 |  |  |  |
|                        | 3.6                          | Montering af Security Gateway                      | 15 |  |  |  |
|                        | 3.7                          | Tilslutning af serverens strømforsyninger          | 15 |  |  |  |
|                        | 3.8                          | Forbindelse af Security Gateway med server         | 16 |  |  |  |
|                        | 3.9                          | Ibrugtagning af Security Gateway                   | 17 |  |  |  |
|                        | 3.10                         | Sæt serveren i drift                               | 18 |  |  |  |
| 4                      | Virtu                        | al Appliance                                       | 19 |  |  |  |
|                        | 4.1                          | Forberedelse af montering af Security Gateway      | 19 |  |  |  |
|                        | 4.2                          | Montering af Security Gateway                      | 19 |  |  |  |
|                        | 4.3                          | Netværkskonfiguration                              | 20 |  |  |  |
|                        | 4.4                          | Forbindelse af Security Gateway med dedikeret port | 20 |  |  |  |
|                        | 4.5                          | Forbindelse af Security Gateway med trunk-port     | 21 |  |  |  |
|                        | 4.6                          | Ibrugtagning af Security Gateway                   | 21 |  |  |  |
| 5                      | Tilsl                        | utning af ekstruderingsanlæg                       | 23 |  |  |  |
| 6                      | Login på RUBY                |                                                    |    |  |  |  |
| 7                      | Servicekontakt 2             |                                                    |    |  |  |  |
|                        |                              |                                                    |    |  |  |  |

#### Indholdsfortegnelse

| 8   Tekniske oplysninger |     | niske oplysninger                       | 26 |
|--------------------------|-----|-----------------------------------------|----|
|                          | 8.1 | Netværkskrav                            | 26 |
|                          | 8.2 | Tekniske oplysninger                    | 26 |
|                          | 8.3 | Hardware Appliance                      | 27 |
|                          | 8.4 | Virtual Appliance med en dedikeret port | 28 |
|                          | 8.5 | Virtual Appliance med en trunk-port     | 29 |

## 5 / 30

# 1 | Betingelser for installation

Følgende betingelser for installation skal overholdes for kontinuerlig drift i højder under 950 meter:

- Temperatur: 10 til 35 grader celsius uden direkte sollys på apparatet
- Relativ luftfugtighed: 10 til 80 procent relativ luftfugtighed med et maksimalt dugpunkt på 29 grader celsius
- Maksimal vibration: 0,26  $\mathrm{G}_{\mathrm{rms}}$  ved 5 til 350 hertz

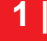

2 Hardware Appliance - Fujitsu Server | 2.1 Frigørelse af lås til skinneholder

## 2 | Hardware Appliance – Fujitsu Server

#### 2.1 Frigørelse af lås til skinneholder

- (1) Tandarm(2) Oplåsningsværktøj(3) Krog
- Tryk den bageste ende på tandarmene (1) sammen med oplåsningsværktøjet (2).

Låsen frigøres.

2. Træk krogen (3) ud indtil anslag.

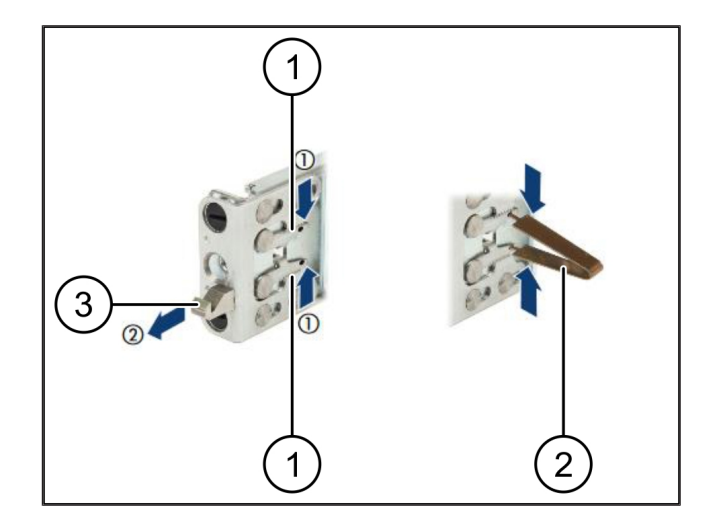

#### 2.2 Montering af skinner

Skinnernes sider er markeret med mærkater.

| (1) | Skinne          |
|-----|-----------------|
| (2) | Monteringsliste |
| (3) | Krog            |
| (4) | Tandarm         |
| (5) | Låseskrue       |

 Placér venstre skinne (1) på bageste venstre monteringsliste (2).

Monteringslisten er placeret mellem skinnens to kæber.

- 2. Tryk skinnen sammen.
- Bevæg venstre skinne udad, indtil den ønskede placering er nået.

De sorte bolte klikker på plads i hullerne.

4. Tryk krogen (3) bagud, indtil skinnen klikker på plads.

Tandarmene (4) er lukkede. De sorte bolte flugter med vinklen.

- 5. Kontrollér, at skinnen sidder korrekt.
- 6. Fastgør skinnerne med låseskruerne (5).

Låseskruen må højst tilspændes med 1 newtonmeter.

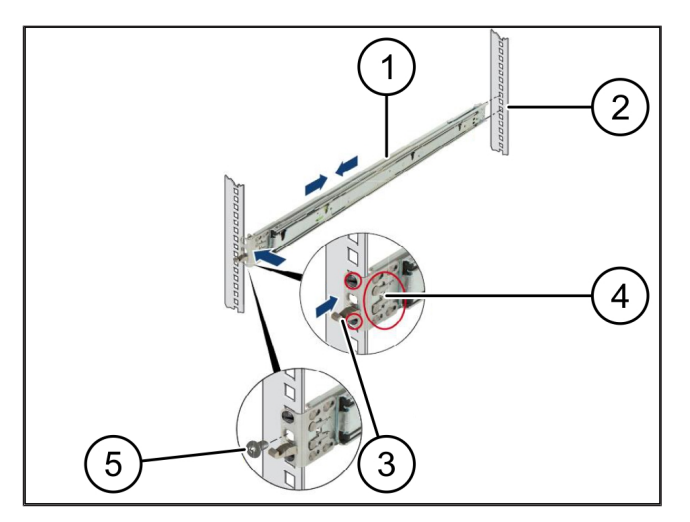

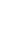

7/30

2

## 2.3 Isætning af server

| (1) | Skinne          |
|-----|-----------------|
| (2) | Server          |
| (3) | Monteringspunkt |

- (4) Låsearm
- 1. Træk skinnerne (1) fra hinanden.

Skinnerne klikker på plads og kan ikke længere bevæges.

- Placér serveren (2) på det bageste monteringspunkt i en skrå vinkel.
- Tryk skinnerne indad mod serverens sider, og sænk serveren.
- **4.** Sørg for, at alle bolte passer ind i monteringspunkterne (3).
- 5. Sørg for, at låsearmene (4) klikker på plads.

## 2.4 Indskubning af server i rack

- (1) Låsemekanisme
- (2) Server
- (3) Snaplås
- 1. Frigør låsemekanismen (1) på de to skinner.
- 2. Skub serveren (2) ind i racket.

Snaplåsene (3) klikker på plads.

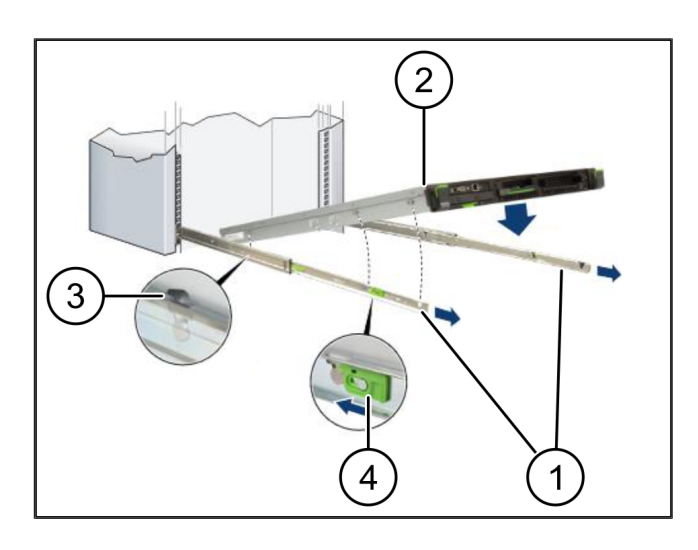

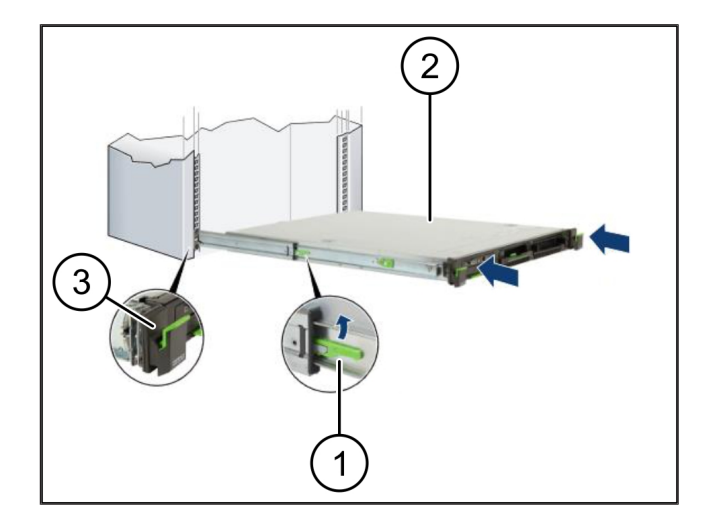

2 |

2 Hardware Appliance - Fujitsu Server | 2.5 Forberedelse af montering af Security Gateway

### 2.5 Forberedelse af montering af Security Gateway

- Markér det første og det tredje hul i racket over serveren.
- 2. Sæt møtrikkerne (1)i de markerede huller.

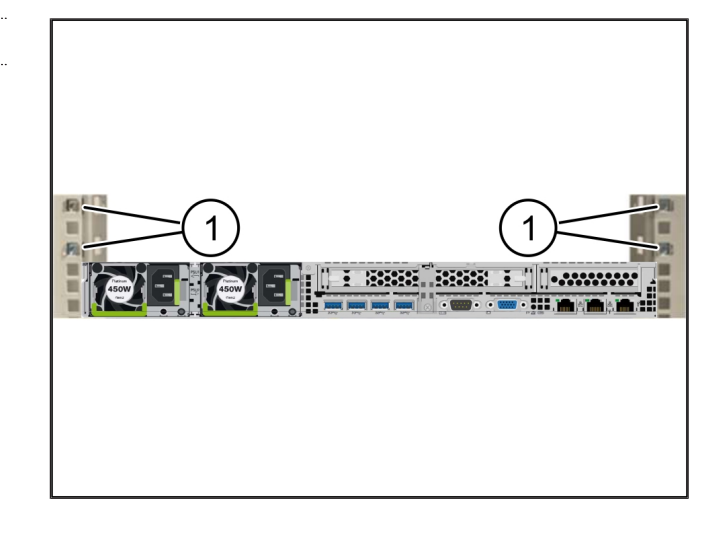

#### 2.6 Montering af Security Gateway

| ••••• |   |    |     | •••• |
|-------|---|----|-----|------|
| (1)   | ) | Sk | rue | è    |

- (2) Security Gateway
- 1. Placér Security Gateway (2) i racket.
- 2. Stram skruerne (1).

Security Gateway er installeret.

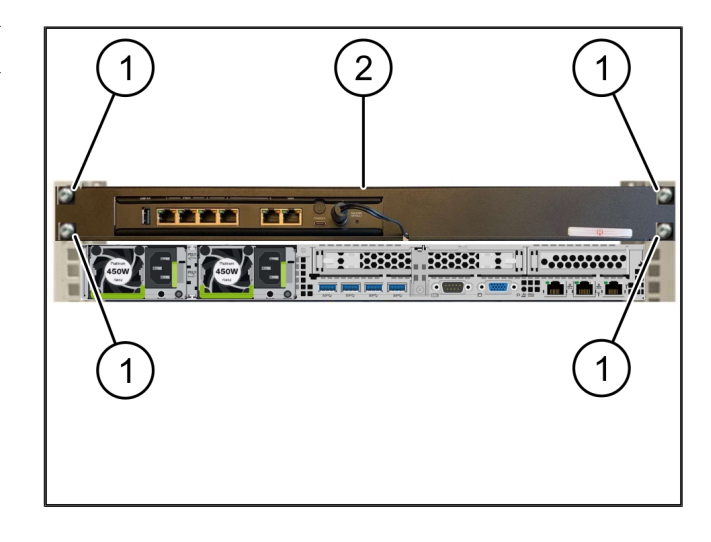

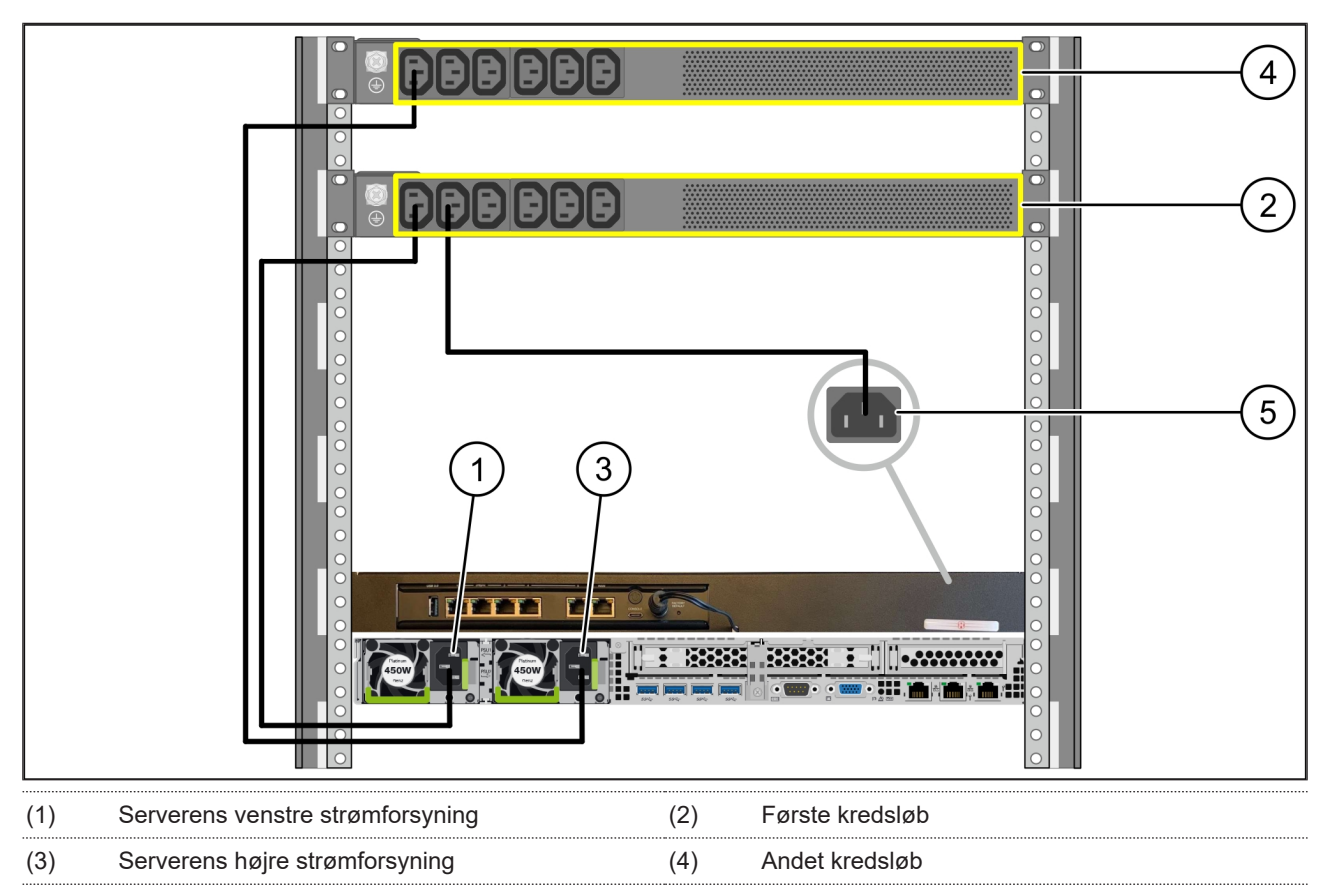

## 2.7 Tilslutning af serverens strømforsyninger

(5) Strømforsyning til Security Gateway

- 1. Forbind serverens venstre strømforsyning (1) til det første kredsløb (2)ved hjælp af et C13/C14-kabel.
- 2. Forbind serverens højre strømforsyning (3) til det andet kredsløb (4) ved hjælp af et C13/C14-kabel.
- 3. Forbind strømforsyningen fra Security Gateway (5) til det første kredsløb ved hjælp af et C13/C14-kabel.

9/30

2

î î

2 Hardware Appliance - Fujitsu Server | 2.8 Forbindelse af Security Gateway med server

### 2.8 Forbindelse af Security Gateway med server

| (1) | Serverens styringsport       | (2) Port 3 på Security Gateway |
|-----|------------------------------|--------------------------------|
| (3) | Port 1 på serveren           | (4) Port 4 på Security Gateway |
| (5) | WAN-port på Security Gateway |                                |

- 1. Forbind serverens styringsport (1) og port 3 på Security Gateway (2) ved hjælp af det lyserøde RJ45-kabel.
- 2. Forbind port 1 på serveren (3) og port 4 på Security Gateway (4) ved hjælp af det grønne RJ45-kabel.
- Forbind WAN-porten på Security Gateway (5) til en netværkskontakt på kundesiden ved hjælp af det gule RJ45-kabel.

Netværkskontakten giver mulighed for at oprette forbindelse til internettet.

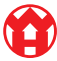

### 2.9 Ibrugtagning af Security Gateway

| (1)   | Power-LED    |  |
|-------|--------------|--|
| (2)   | WAN-port     |  |
| (3)   | Internet-LED |  |
| ( 4 ) | 1 4 5 1 4    |  |

- (4) LAN-port 4
- 1. Forbind Security Gateway til strømforsyningen.

Der etableres forbindelse til Windmöller & Hölschers datacenter.

- Power-LED'en (1)lyser blåt. Hvis Power-LED'en lyser rødt, har der været et problem med at køre opad, eller Security Gateway er i servicetilstand. Kontakt informations- og diagnosecentret hos Windmöller & Hölscher.
- ⇒ Den grønne LED på WAN-porten (2) lyser, så snart der er oprettet forbindelse til infrastrukturens netværk. Den grønne LED på WAN-porten blinker ved datatrafik. Hvis den grønne LED på WAN-porten ikke lyser, skal du kontrollere kabelforbindelsen på den lokale netværkskontakt. Lad den lokale netværksspecialist låse op for WAN-porten i netværkskontakten, hvis det er nødvendigt.
- Internet-LED'en (3) lyser blåt. Hvis internet-LED'en blinker, er der ingen forbindelse til internettet. Kontakt den lokale netværksspecialist. Hvis det er nødvendigt, skal du kontakte informations- og diagnosecentret hos Windmöller & Hölscher.
- Den grønne LED på LAN-port 4 (4) lyser, så snart der er oprettet forbindelse til serverinfrastrukturens netværk. Den grønne LED på LAN-port 4 blinker ved datatrafik. Hvis den grønne LED på LAN-porten ikke lyser, skal du kontrollere kabelforbindelsen til serveren og om nødvendigt trække stikket ud og forbinde det igen. Serveren skal være tændt og oppe på dette tidspunkt.
- ⇒ Når status-LED'erne lyser efter ca. 60 sekunder og med serveren tændt, er processen færdig.

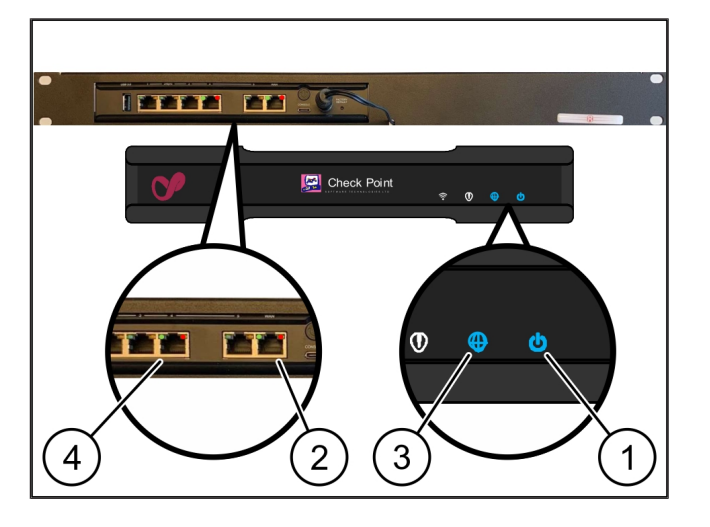

11/30

### 2.10 Sæt serveren i drift

- (1) Tænd/sluk-knap
- (2) Error-visning
- 1. Forbind serveren til strømforsyningen.

LED'en på serverens tænd/sluk-knap (1) blinker grønt. Efter 60 sekunder slukkes LED'en på tænd/ sluk-knappen.

- 2. Tryk på tænd/sluk-knappen for at tænde serveren.
- ⇒ Power-LED'en lyser grønt.
- ⇒ Hvis Error-visningen (2) lyser eller blinker orange, skal du kontakte informations- og diagnosecentret hos Windmöller & Hölscher.
- ⇒ LAN-LED'erne på de LAN-porte, der er forbundet til Security Gateway, lyser eller blinker grønt.
- Hvis LAN-LED'erne ikke lyser, skal du kontrollere kabelforbindelserne. Hvis det er nødvendigt, skal du kontakte informations- og diagnosecentret hos Windmöller & Hölscher.

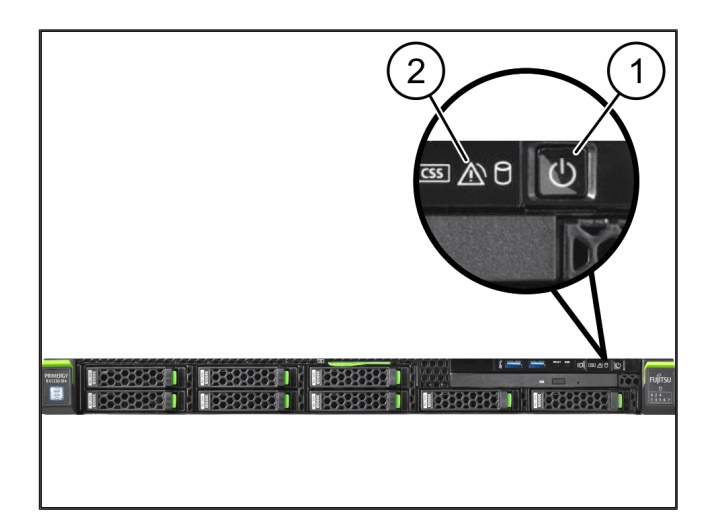

## 3 | Hardware Appliance – Dell Server

#### 3.1 Montering af skinner i rack

| (1) | Skinne |
|-----|--------|
|     |        |

#### (2) Rack

 Ret den forreste ende af skinnen (1)mod forsiden af racket (2).

Mærkningen 'FRONT' på skinnen peger fremad.

- Sæt den bageste ende af skinnet i racket.
  Låsen klikker på plads.
- 3. Sæt den forreste ende af skinnen i racket.

Låsen klikker på plads.

4. Udfør processen på begge sider.

#### 3.2 Isætning af server

| (1) | Indre skinne      |
|-----|-------------------|
| (2) | Rack              |
| (3) | Stift på serveren |

- Træk de indre skinner (1) ud af rack (2). De indvendige skinner klikker på plads.
- Justér de bageste stifter på serveren (3)på begge sider ved skinnernes slots.

Stifterne klikker på plads i slotsene.

**3.** Justér stifterne på serveren på begge sider ved skinnernes slots.

Stifterne klikker på plads i slotsene.

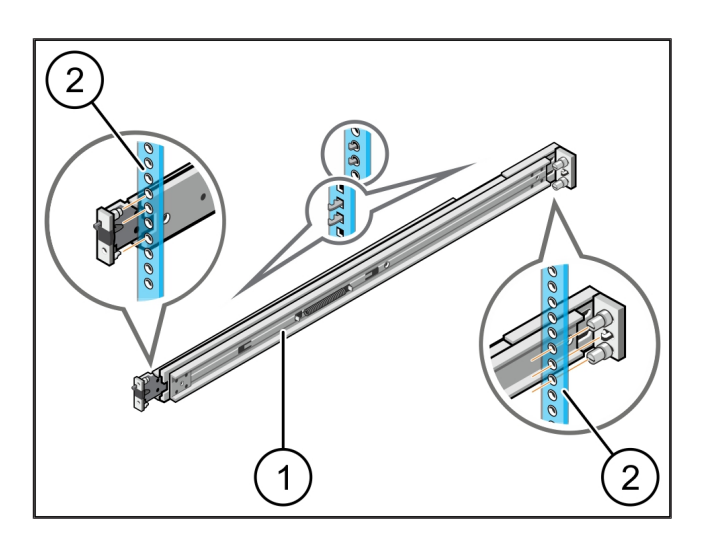

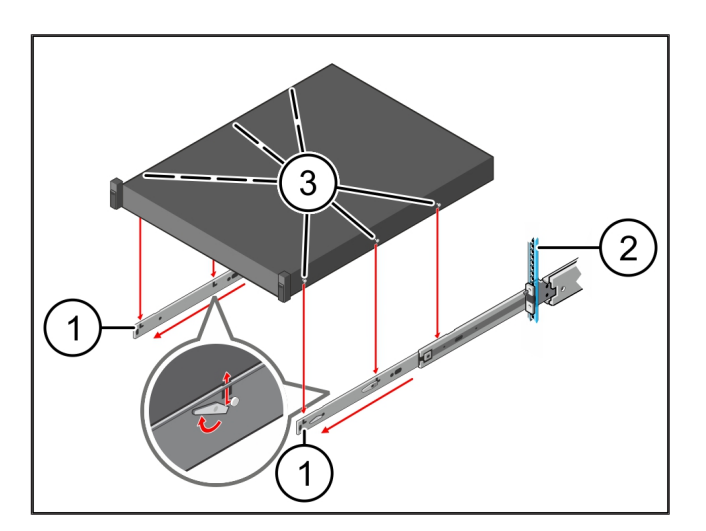

3 Hardware Appliance - Dell Server | 3.3 Fastgørelse af server til skinner

## 3.3 Fastgørelse af server til skinner

1. Tryk serveren (1)indad.

Server

(1)

Serverlåsene klikker på plads på skinnerne.

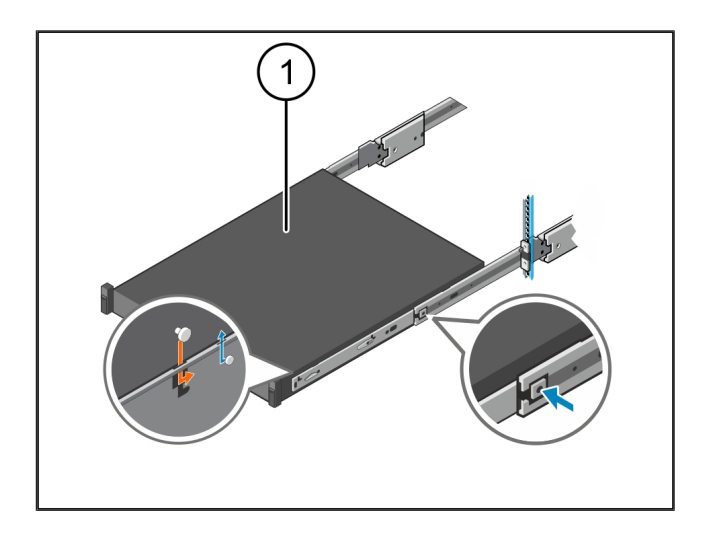

#### 3.4 Indskubning af server

- (1) Skydelås
- (2) Server
- Tryk på skydelåsen (1)på begge skinner og skub serveren (2)ind i racket.

Låsene i skinnerne klikker på plads.

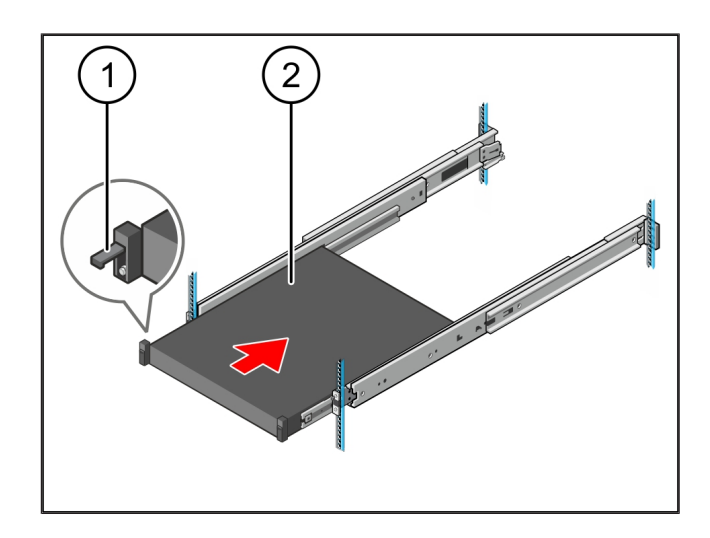

## 3.5 Forberedelse af montering af Security Gateway

#### (1) Møtrik

- Markér det første og det tredje hul i racket over serveren.
- 2. Sæt møtrikkerne (1)i de markerede huller.

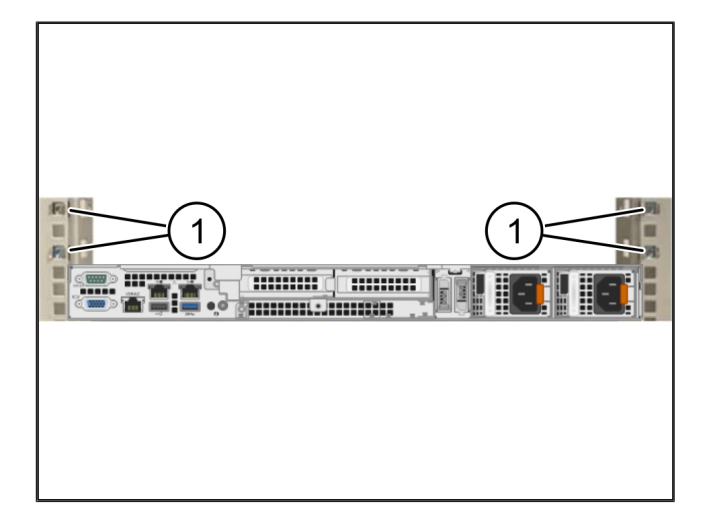

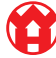

### 3.6 Montering af Security Gateway

- (1) Skrue
- (2) Security Gateway
- 1. Placér Security Gateway (2) i racket.
- 2. Stram skruerne (1).

Security Gateway er installeret.

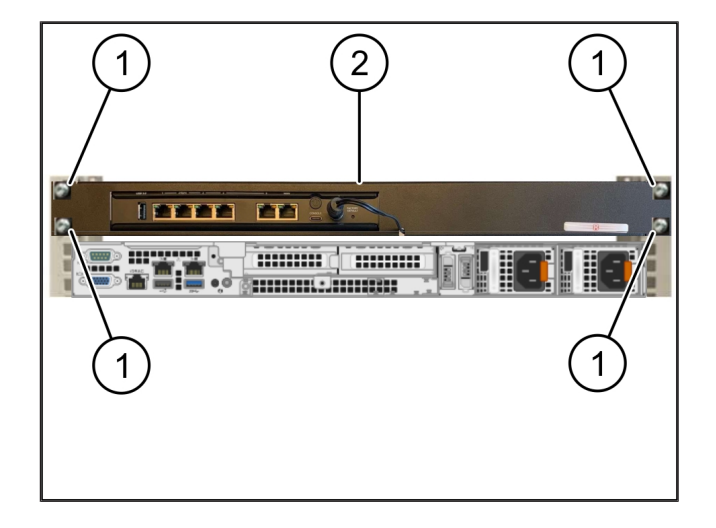

### 3.7 Tilslutning af serverens strømforsyninger

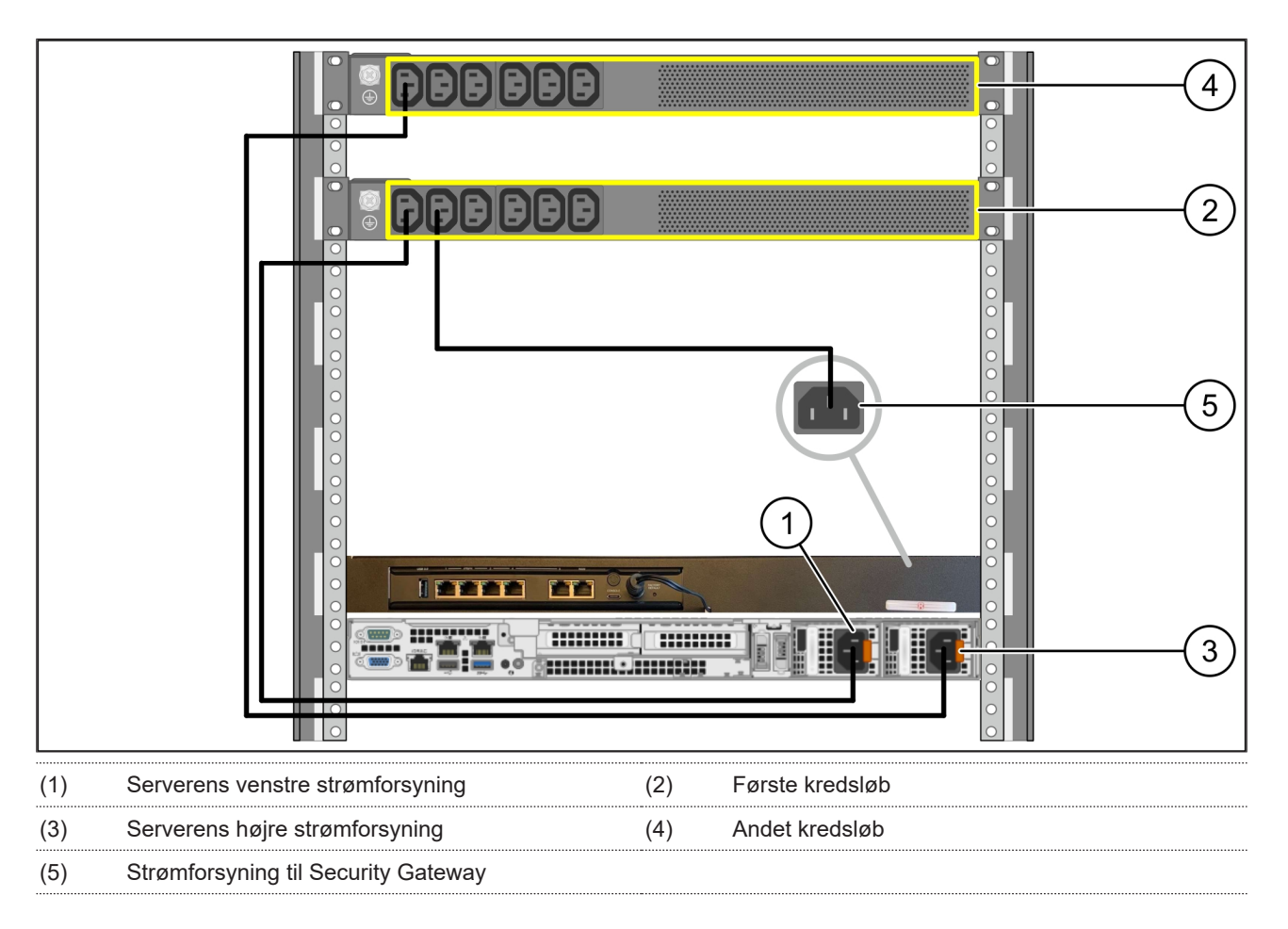

1. Forbind serverens venstre strømforsyning (1) til det første kredsløb (2) ved hjælp af et C13/C14-kabel.

- 2. Forbind serverens højre strømforsyning (3)til det andet kredsløb (4) ved hjælp af et C13/C14-kabel.
- 3. Forbind strømforsyningen fra Security Gateway (5)til det første kredsløb ved hjælp af et C13/C14-kabel.

3 Hardware Appliance - Dell Server | 3.8 Forbindelse af Security Gateway med server

### 3.8 Forbindelse af Security Gateway med server

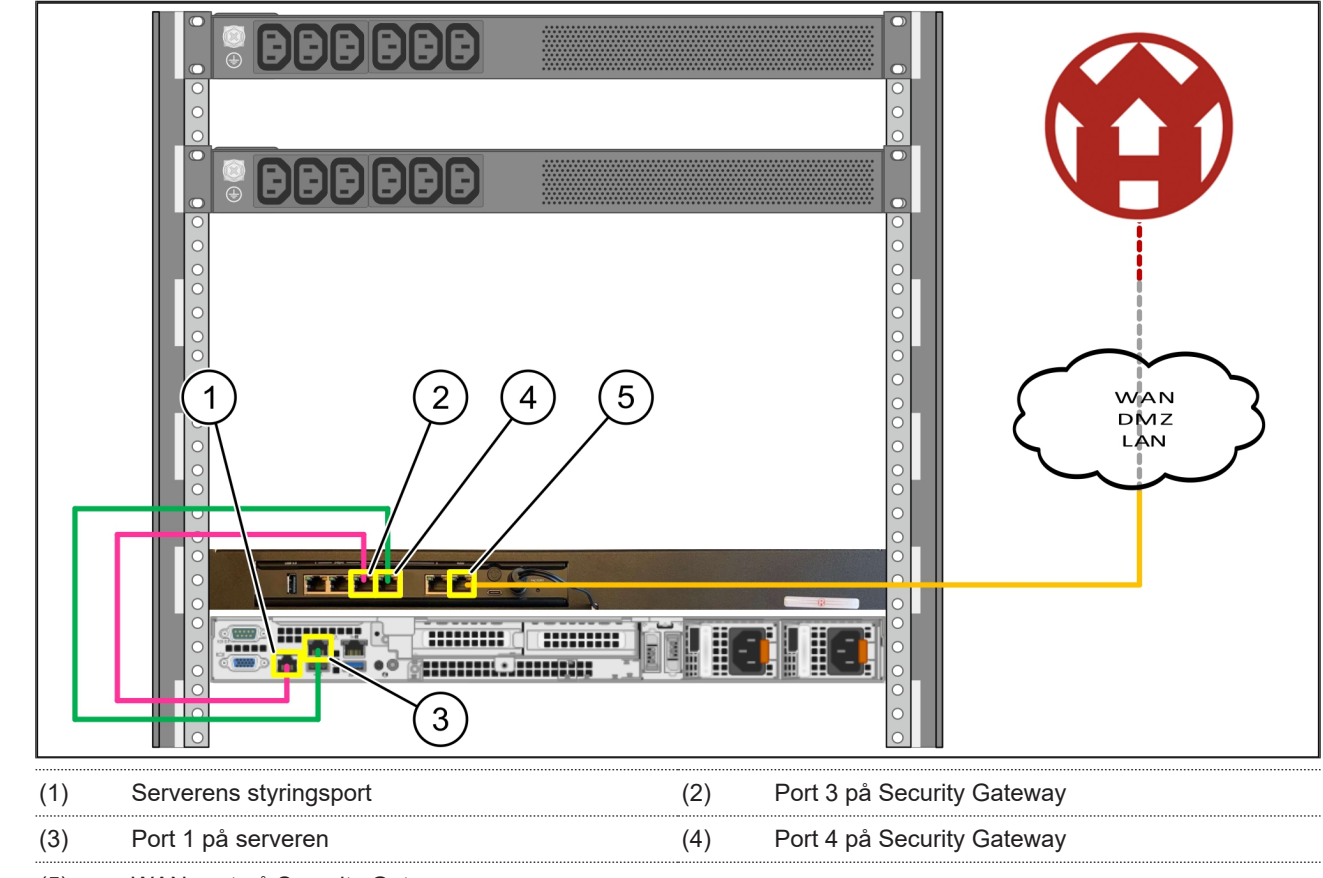

- (5) WAN-port på Security Gateway
- 1. Forbind serverens styringsport (1) og port 3 på Security Gateway (2) ved hjælp af det lyserøde RJ45-kabel.
- 2. Forbind port 1 på serveren (3) og port 4 på Security Gateway (4) ved hjælp af det grønne RJ45-kabel.
- Forbind WAN-porten på Security Gateway (5) til en netværkskontakt på kundesiden ved hjælp af det gule RJ45-kabel.

Netværkskontakten giver mulighed for at oprette forbindelse til internettet.

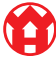

3 Hardware Appliance - Dell Server | 3.9 Ibrugtagning af Security Gateway

## 3.9 Ibrugtagning af Security Gateway

| (4) | LAN month    |
|-----|--------------|
| (3) | Internet-LED |
| (2) | WAN-port     |
| (1) | Power-LED    |
|     |              |

- (4) LAN-port 4
- 1. Forbind Security Gateway til strømforsyningen.

Der etableres forbindelse til Windmöller & Hölschers datacenter.

- Power-LED'en (1)lyser blåt. Hvis Power-LED'en lyser rødt, har der været et problem med at køre opad, eller Security Gateway er i servicetilstand. Kontakt informations- og diagnosecentret hos Windmöller & Hölscher.
- ⇒ Den grønne LED på WAN-porten (2) lyser, så snart der er oprettet forbindelse til infrastrukturens netværk. Den grønne LED på WAN-porten blinker ved datatrafik. Hvis den grønne LED på WAN-porten ikke lyser, skal du kontrollere kabelforbindelsen på den lokale netværkskontakt. Lad den lokale netværksspecialist låse op for WAN-porten i netværkskontakten, hvis det er nødvendigt.
- Internet-LED'en (3) lyser blåt. Hvis internet-LED'en blinker, er der ingen forbindelse til internettet. Kontakt den lokale netværksspecialist. Hvis det er nødvendigt, skal du kontakte informations- og diagnosecentret hos Windmöller & Hölscher.
- Den grønne LED på LAN-port 4 (4) lyser, så snart der er oprettet forbindelse til serverinfrastrukturens netværk. Den grønne LED på LAN-port 4 blinker ved datatrafik. Hvis den grønne LED på LAN-porten ikke lyser, skal du kontrollere kabelforbindelsen til serveren og om nødvendigt trække stikket ud og forbinde det igen. Serveren skal være tændt og oppe på dette tidspunkt.
- ⇒ Når status-LED'erne lyser efter ca. 60 sekunder og med serveren tændt, er processen færdig.

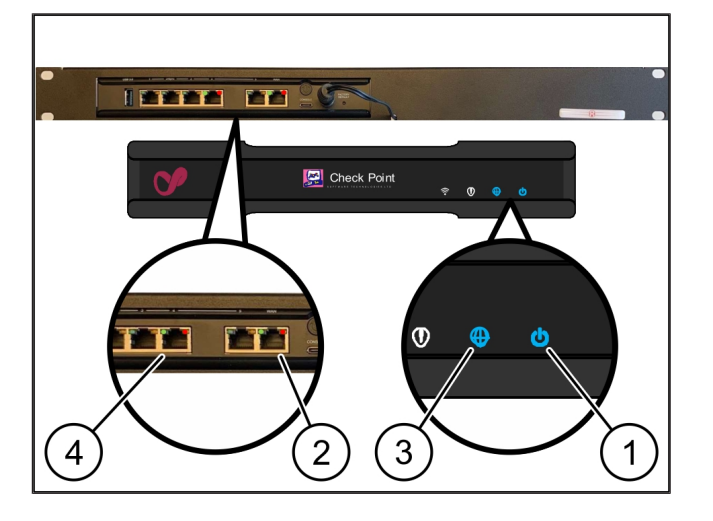

17 / 30

#### 3.10 Sæt serveren i drift

#### (1) Tænd/sluk-knap

1. Forbind serveren til strømforsyningen.

Power-LED'en på serverens tænd/sluk-knap (1)blinker grønt. Efter 60 sekunder slukkes LED'en på tænd/sluk-knappen.

- 2. Tryk på tænd/sluk-knappen for at tænde serveren.
- ⇒ Power-LED'en lyser grønt.
- ⇒ Hvis Power-LED'en lyser eller blinker orange, skal du kontakte informations- og diagnosecentret hos Windmöller & Hölscher.
- ⇒ LAN-LED'erne på de LAN-porte, der er forbundet til Security Gateway, lyser eller blinker grønt.
- Hvis LAN-LED'erne ikke lyser, skal du kontrollere kabelforbindelserne. Hvis det er nødvendigt, skal du kontakte informations- og diagnosecentret hos Windmöller & Hölscher.

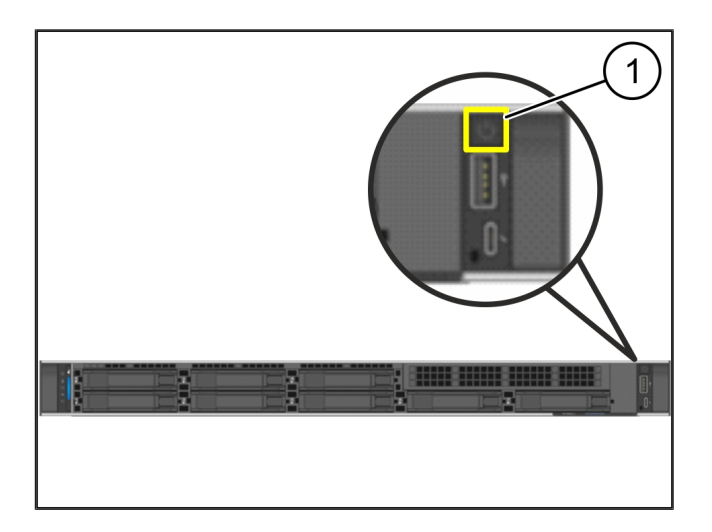

# 4 | Virtual Appliance

## 4.1 Forberedelse af montering af Security Gateway

(1) Møtrik

- Markér 2 huller på begge sider af racket med en afstand på et hul hver.
- 2. Sæt møtrikkerne (1)i de markerede huller.

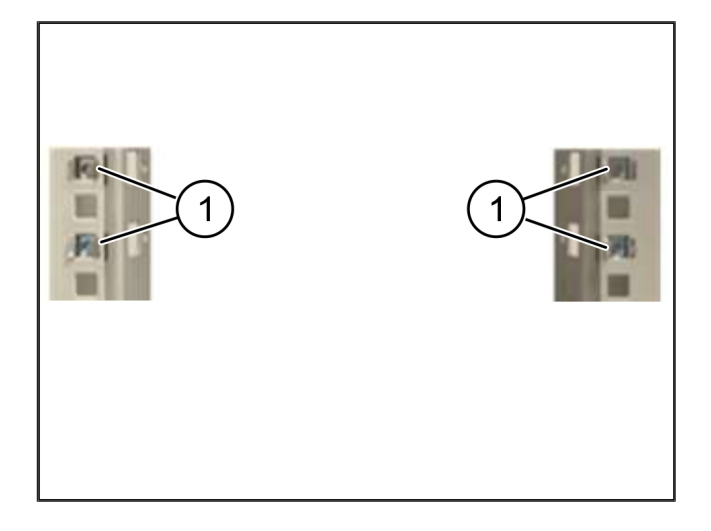

## 4.2 Montering af Security Gateway

(2) Security Gateway

1. Stram skruerne (1).

Security Gateway (2) er nu installeret.

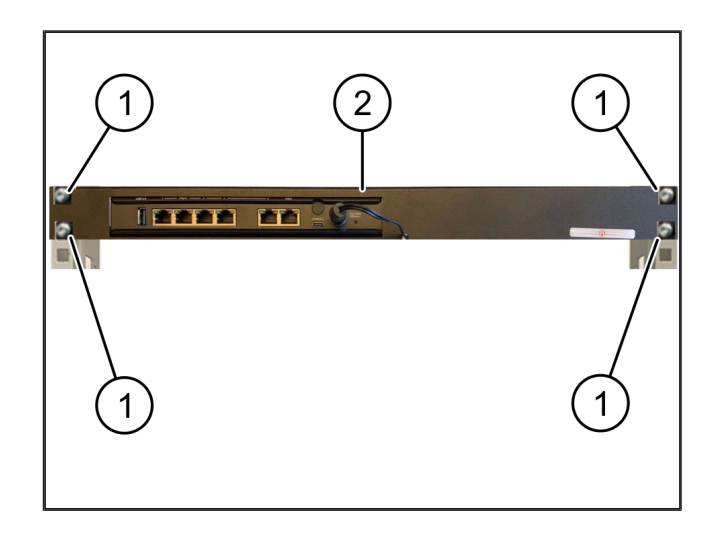

4

19 / 30

## 4.3 Netværkskonfiguration

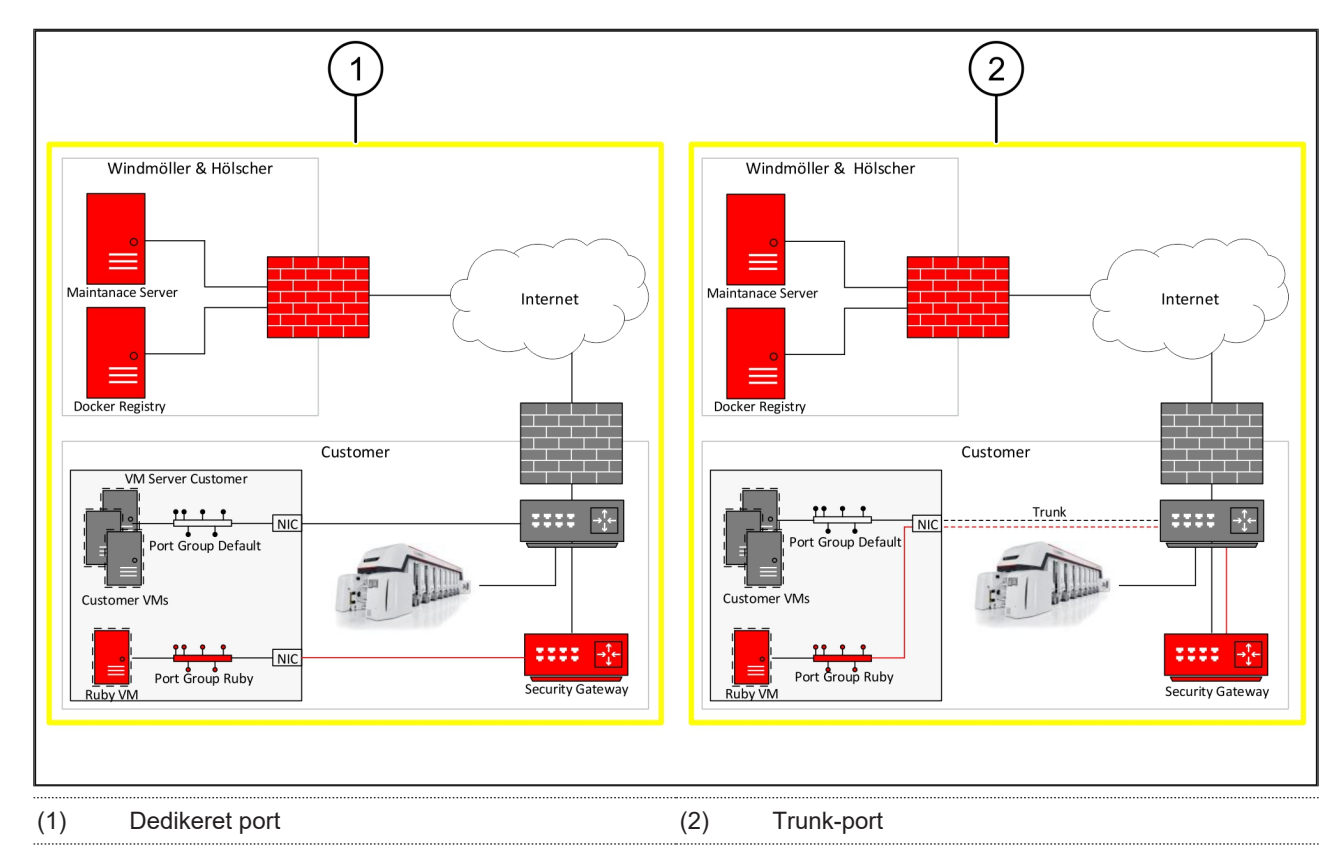

#### 4.4 Forbindelse af Security Gateway med dedikeret port

- (1) WAN-port
- (2) LAN-port 4
- Forbind WAN-port (1) på Security Gateway med infrastrukturen ved hjælp af det gule RJ45-kabel.
- 2. Kontrollér, om der er forbindelse til internettet.
- Forbind LAN-port 4 (2) på Security Gateway med serverens dedikerede interface ved hjælp af det grønne RJ45-kabel.
- 4. Konfigurér en ny portgruppe på serveren.
- 5. Installér OVF-templaten på serveren.
- 6. Tilpas netværket på den virtuelle maskine.
- 7. Tænd den virtuelle maskine.
- Genstart maskinen for at indlæse netværksindstillingerne korrekt.

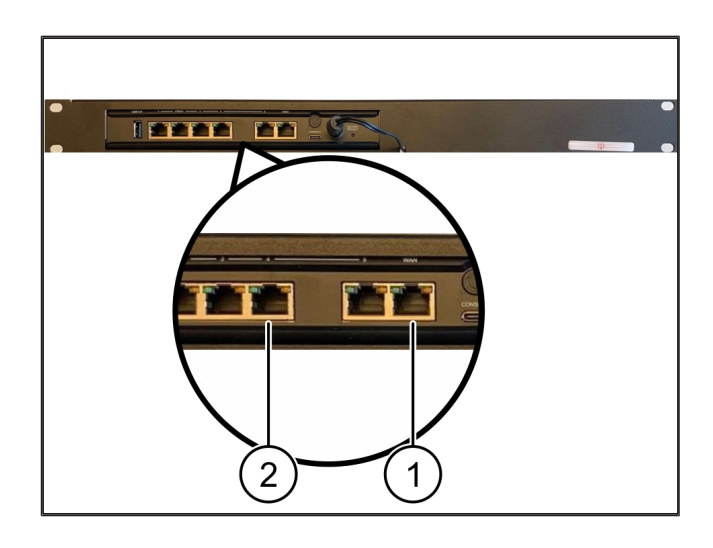

A

#### 4.5 Forbindelse af Security Gateway med trunk-port

| (1)                          | V | VA | N- | -poi | rt | <br> | <br> |
|------------------------------|---|----|----|------|----|------|------|
| $\langle \mathbf{o} \rangle$ |   |    |    |      |    |      |      |

#### (2) LAN-port 4

- 1. Forbind WAN-port (1) på Security Gateway med infrastrukturen ved hjælp af det gule RJ45-kabel.
- 2. Kontrollér, om der er forbindelse til internettet.
- Forbind LAN-port 4 (2) på Security Gateway med infrastrukturen ved hjælp af det grønne RJ45-kabel.
- 4. Konfigurér VLAN'et på trunk-linjen til serveren.
- 5. Konfigurér en ny portgruppe på serveren.
- 6. Installér OVF-templaten på serveren.
- 7. Tilpas netværket på den virtuelle maskine.
- 8. Tænd den virtuelle maskine.
- Genstart maskinen for at indlæse netværksindstillingerne korrekt.

#### 4.6 Ibrugtagning af Security Gateway

- (2) WAN-port
- (3) Internet-LED
- (4) LAN-port 4
- 1. Forbind Security Gateway til strømforsyningen.

Der etableres forbindelse til Windmöller & Hölschers datacenter.

- Power-LED'en (1)lyser blåt. Hvis Power-LED'en lyser rødt, har der været et problem med at køre opad, eller Security Gateway er i servicetilstand. Kontakt informations- og diagnosecentret hos Windmöller & Hölscher.
- ⇒ Den grønne LED på WAN-porten (2) lyser, så snart der er oprettet forbindelse til infrastrukturens netværk. Den grønne LED på WAN-porten blinker ved datatrafik. Hvis den grønne LED på WAN-porten ikke lyser, skal du kontrollere kabelforbindelsen på den lo-

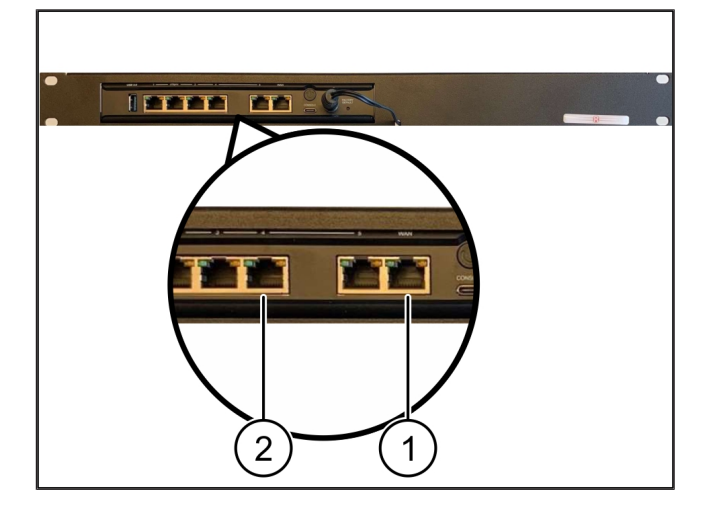

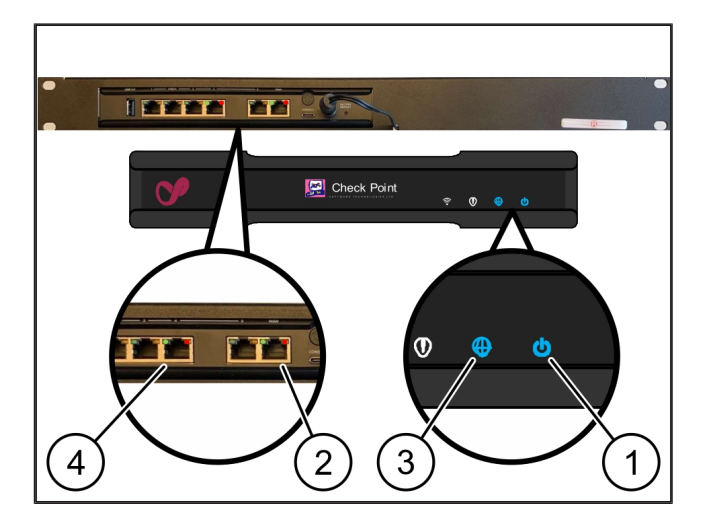

4 Virtual Appliance | 4.6 Ibrugtagning af Security Gateway

kale netværkskontakt. Lad den lokale netværksspecialist låse op for WAN-porten i netværkskontakten, hvis det er nødvendigt.

- Internet-LED'en (3) lyser blåt. Hvis internet-LED'en blinker, er der ingen forbindelse til internettet. Kontakt den lokale netværksspecialist. Hvis det er nødvendigt, skal du kontakte informations- og diagnosecentret hos Windmöller & Hölscher.
- Den grønne LED på LAN-port 4 (4) lyser, så snart der er oprettet forbindelse til serverinfrastrukturens netværk. Den grønne LED på LAN-port 4 blinker ved datatrafik. Hvis den grønne LED på LAN-porten ikke lyser, skal du kontrollere kabelforbindelsen til serveren og om nødvendigt trække stikket ud og forbinde det igen. Serveren skal være tændt og oppe på dette tidspunkt.
- ⇒ Når status-LED'erne lyser efter ca. 60 sekunder og med serveren tændt, er processen færdig.

# 5 | Tilslutning af ekstruderingsanlæg

## **A** FARE

### Elektrisk strøm

Kontakt med spændingsførende dele forårsager livsfarlige kvæstelser.

• Arbejde på klemkasser eller kontaktskabe må kun udføres af en faglært elektriker.

Netværkskablet til service-PC'en (1) skal bruges til fjernadgang og forblive tilsluttet.

#### (1) Service-PC

- (2) LAN-port 1 på primær industri-PC
- Forbind LAN-port 1 på den primære industri-PC (2) med et netværkskabel og RUBY-netværket.
- Kontakt Windmöller & Hölschers informations- og diagnosecenter for at tilføje anlægget til RUBYbrugergrænsefladen.

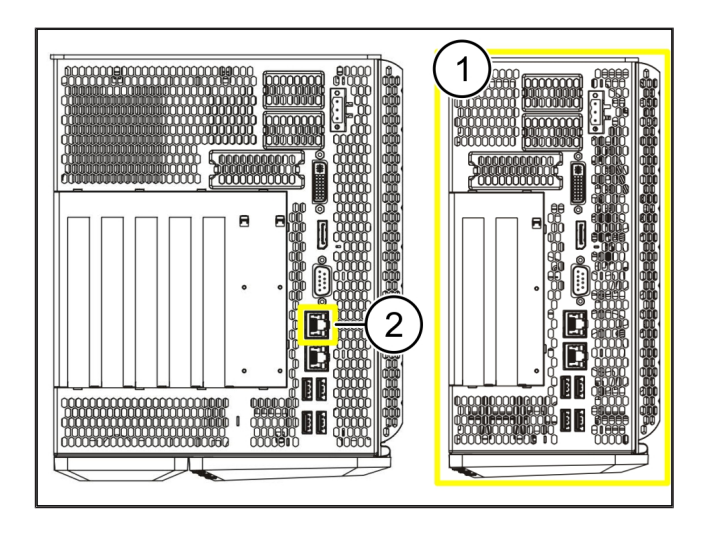

23 / 30

6 Login på RUBY

# 6 | Login på RUBY

Efter installationen er der adgang til RUBY-webstedet via RUBY-URL'en i dette format:

https://hostname.domain

1. Indtast RUBY-URL'en på den interne DNS-server.

Det er ikke muligt at indlæse webstedet via IP-adressen.

Følgende loginoplysninger er nødvendige ved første login:

Login-navn: admin

Adgangskode: 0initial

- 2. Skift kode efter første login.
- 3. Kontakt informations- og diagnosecentret hos Windmöller & Hölscher i tilfælde af spørgsmål.

# 7 | Servicekontakt

E-mail

ruby-support@wuh-group.com

Servicehotline

+49 (0) 5481 – 14 3333

7 |

## 8 | Tekniske oplysninger

#### 8.1 Netværkskrav

Netværkskravene er nødvendige for systemets drift.

| Adgang til internettet                                                                                  | Hurtig internetforbindelse                                                                                                    | Mindst 16 MBit                                                                       |
|----------------------------------------------------------------------------------------------------|----------------------------------------------------------------------------------------------------|--------------------------------------------------------------------------------------|
| Netværksforbindelse                                                                                     | Hurtig Ethernet-forbindelse                                                                                                    | Mindst 100 MBit                                                                      |
| Fjernadgang                                                                                             | foruddefineret                                                                                                    | Security Gateway                                                                     |
| Security Gateway<br>Nødvendige udgående porte til fjern-<br>vedligeholdelse af Windmöller &<br>Hölscher | Port 500<br>Port 4500<br>Formål: 193.25.209.5<br>Windmöller & Hölschers netværk til<br>IPSec-tunnel<br>Port 257                                   | UDP, IPSec-tunnel til Windmöller &<br>Hölscher<br>TCP, styring til RUBY Security Ga- |
|                                                                                                    | Port 18191<br>Port 18192<br>Port 18210<br>Port 18264<br>Formål: 193.25.209.8<br>Windmöller & Hölschers netværk til<br>styring af Security Gateway | teway                                                                                |
|                                                                                                    | Port 5671<br>Formål: 20.101.86.101                                                                                                    | TCP, RabbitMQ til Cloud til mo-<br>bilapp                                            |
| Indgående forbindelse til RUBY-<br>internetgrænsefladen                                                 | Port 443                                                                                                    | TCP til HTTPS<br>Certifikatet stilles til rådighed af kun-<br>den.                   |
| Udgående og indgående maskinfor-<br>bindelser                                                           | Port 4843                                                                                                    | TCP til OPC-UA TLS<br>Maskine-til-maskine-kommunika-<br>tionsprotokol                |
|                                                                                                    | Port 123                                                                                                    | UDP til NTP                                                                          |

## 8.2 Tekniske oplysninger

Forbindelse af Security GatewayFor at forbinde Security Gateway med Virtual Appliance kræves der en layermed Virtual Appliance2-forbindelse mellem Security Gateway og Virtual Appliance. Virtual Applianceance har et virtuelt netværkskort til layer 2-forbindelsen.

|                                                              | Det virtuelle netværkskort forbinder Virtual Appliance med kundens net-<br>værk. Kundens netværk er forbundet til maskinerne fra Windmöller & Höls-<br>cher og den browserbaserede adgang til RUBY.<br>Netværket kan konfigureres på to forskellige måder. |
|--------------------------------------------------------------|----------------------------------------------------------------------------------------------------|
| Variant 1<br>Windmöller & Hölscher anbefaler va-<br>riant 1. | Forbind Security Gateway til en ledig host-netværksgrænseflade, og opret en ny virtuel switch i hypervisoren.                                                                                                    |
|                                                              | Tildel den virtuelle switch til den grænseflade, der er forbundet med Security Gateway som uplink.                                                                                                    |
|                                                              | Forbind Virtual Appliances virtuelle netværkskort med den virtuelle switch.                                                                                                    |
| Variant 2                                                    | Forbind Security Gateway til en switch i datacentret via VLAN. Tag den til-<br>sluttede port på den virtuelle switch med et ledigt VLAN. Navnet på denne<br>funktion afhænger af den virtuelle switchs netværksmodel.                                      |
|                                                              | Tag dette VLAN på uplinket til den tildelte hypervisor.                                                                                                    |
|                                                              | Opret en ny portgruppe i hypervisoren, og tildel det valgte VLAN. Den op-<br>rettede portgruppe kan nu forbindes med Virtual Appliances virtuelle net-<br>værkskort.                                                                                       |

## 8.3 Hardware Appliance

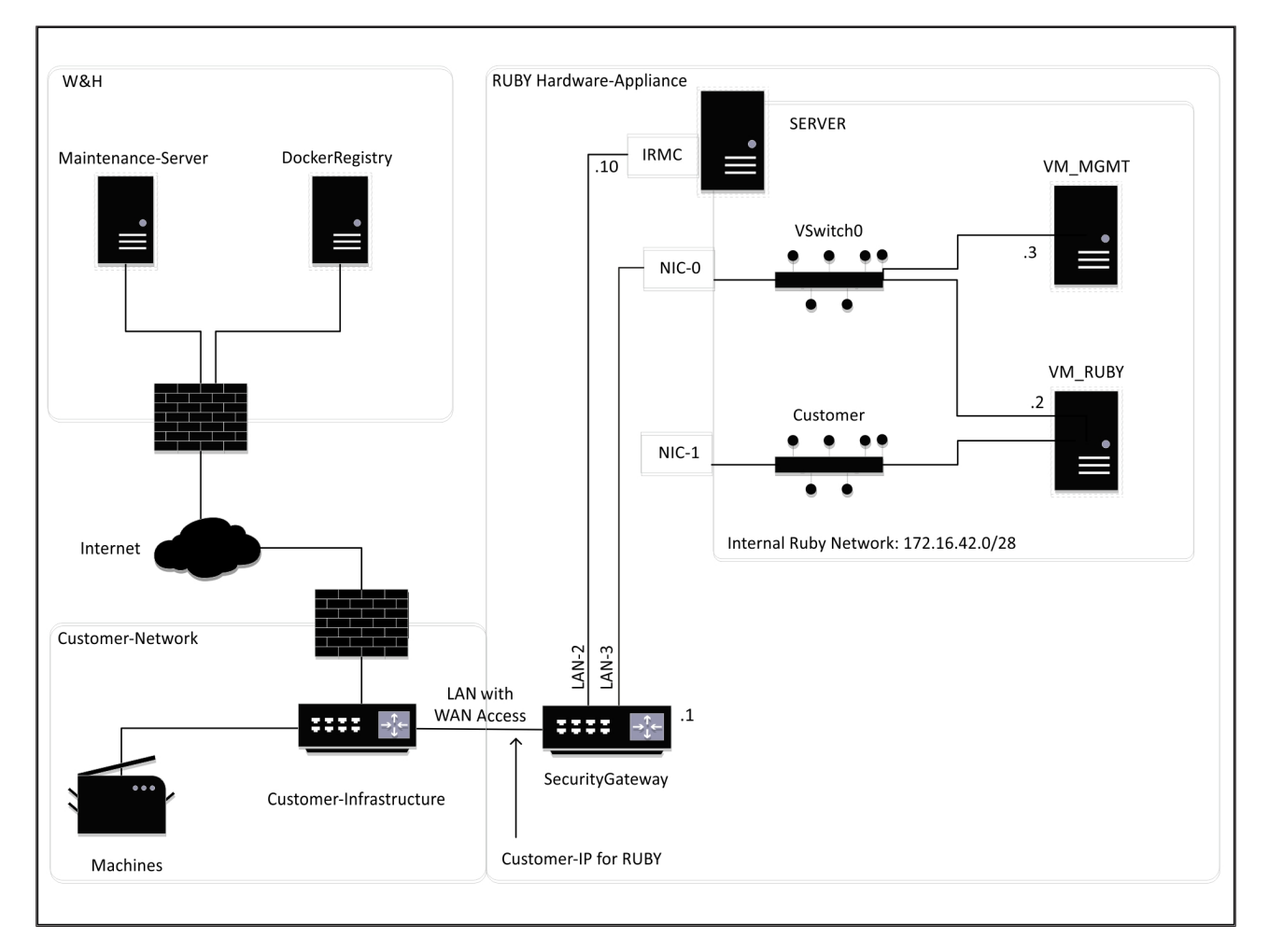

## TIP

Security Gateway skjuler de interne RUBY-adresser bag kunde-IP'en til RUBY. Kunden kan se kunde-IP'en til RUBY. Datatrafikken på port 443 ledes via den interne RUBY-IP.

Det andet netværksinterfacekort på den virtuelle maskine kan benyttes, hvis kundens maskinnetværk er fuldstændigt isoleret og dermed ikke kan tilgås fra det normale kundenetværk.

#### 8.4 Virtual Appliance med en dedikeret port

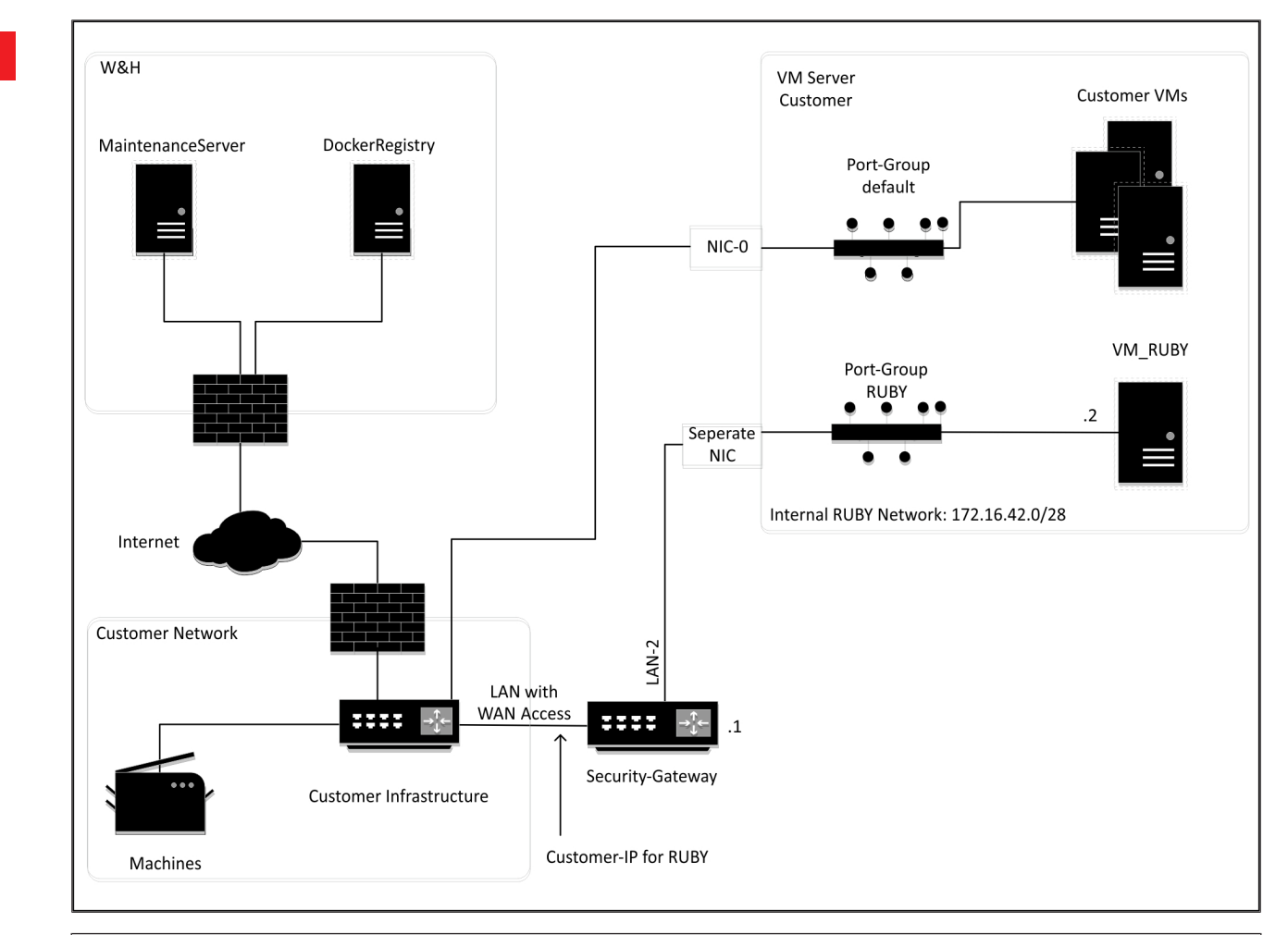

## TIP

Security Gateway skjuler de interne RUBY-adresser bag kunde-IP'en til RUBY. Kunden kan se kunde-IP'en til RUBY. Datatrafikken på port 443 ledes via den interne RUBY-IP.

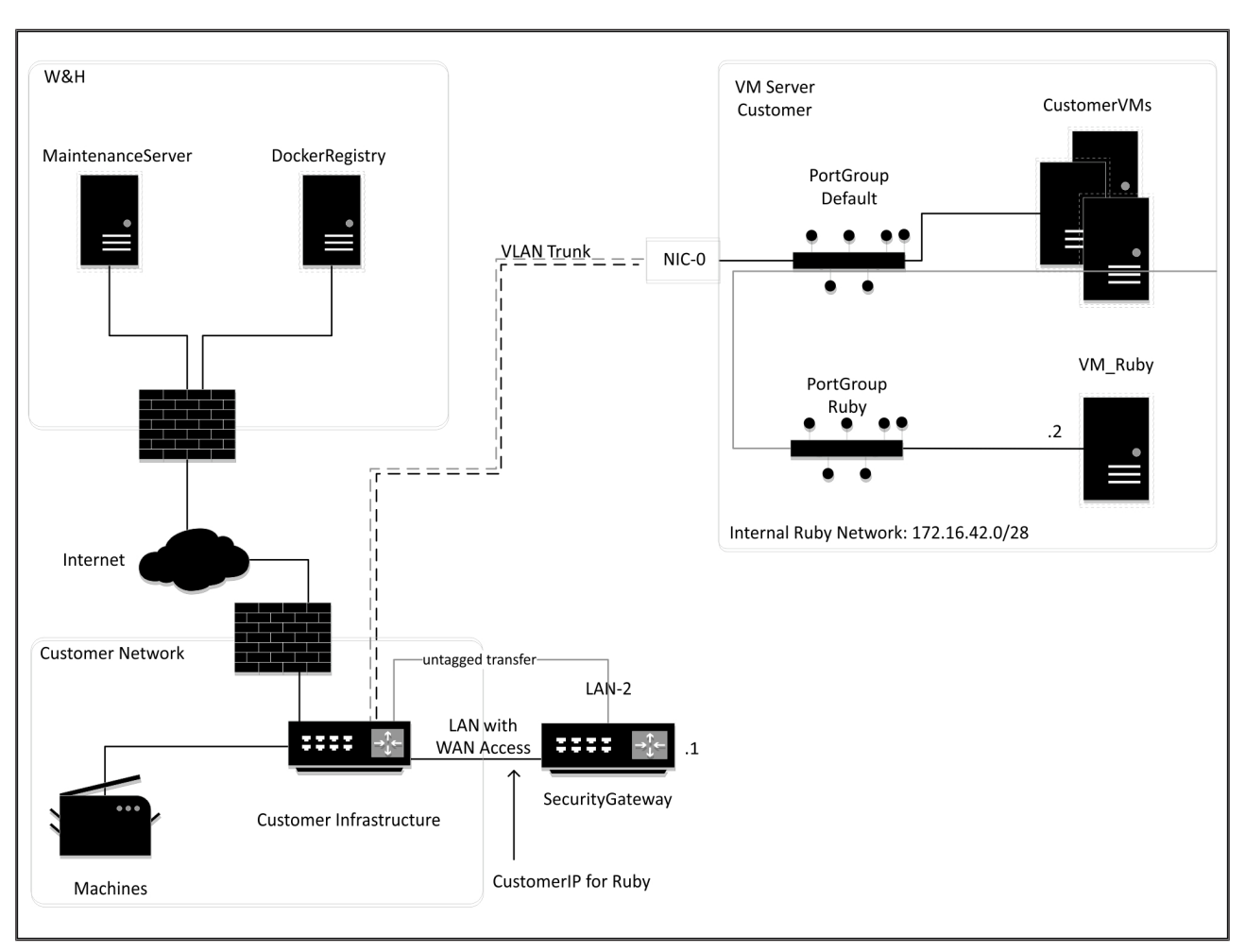

#### 8.5 Virtual Appliance med en trunk-port

## TIP

Security Gateway skjuler de interne RUBY-adresser bag kunde-IP'en til RUBY. Kunden kan se kunde-IP'en til RUBY. Datatrafikken på port 443 ledes via den interne RUBY-IP.

Ô

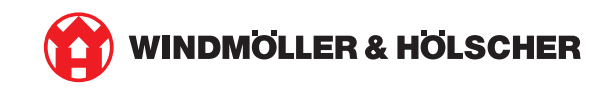